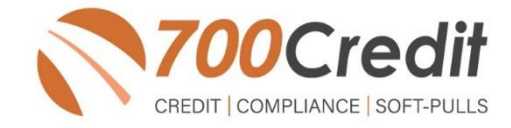

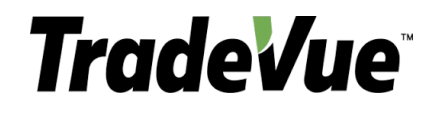

# **USER GUIDE**

# **August 2021**

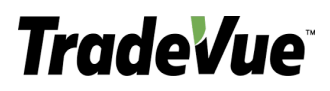

## **TABLE OF CONTENTS**

| Introduction                                                             | 3  |
|--------------------------------------------------------------------------|----|
| Welcome                                                                  | 3  |
| Credit Reports                                                           | 3  |
| Red Flags                                                                | 3  |
| Out of Wallet Questions                                                  | 3  |
| Risk-Based Pricing Notices                                               | 3  |
| Adverse Action Letters                                                   | 4  |
| Introduction to QuickQualify                                             | 5  |
| Credit Report Option                                                     | 5  |
| Lead Data Notification                                                   | 6  |
| Viewing Lead Data from your CRM                                          | 7  |
| TradeVue Implementation                                                  | 8  |
| Consumer Experience                                                      | 8  |
| TradeVue Dashboard                                                       | 11 |
| Introduction to 700Dealer.com                                            | 13 |
| Managing Users                                                           | 14 |
| Creating a New User                                                      | 15 |
| QuickApplication and QuickQualify Lead Analytics                         | 16 |
| Lead Behavior Analytics for QuickApplication and QuickQualify Applicants | 16 |
| Accessing Reports                                                        | 17 |

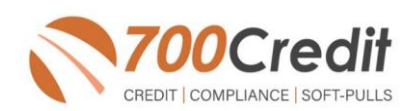

## Welcome to 700Credit!

700Credit is the leading provider of credit and compliance solutions for the automotive industry. Our products and services have evolved through the years, as we continually collect feedback from our clients around the country. Our singular focus on the automotive industry has allowed us to create solutions that are easy to use and best fit the needs of our dealer clients. Today we have over 14,500 direct dealer clients using our products and services across the US.

#### **Credit Reports**

We offer access to reports from the leading national credit companies, Experian, Equifax and TransUnion. Credit Reports contain information from credit grantors, courts, and collection agencies regarding the historical loans by the consumer. Credit Reports also include: scores (FICO and Vantage), and public records such as judgments, liens, and bankruptcies. They also may include previous employers, addresses and other names used. All 700Credit clients receive their choice of report format, score and ancillary products.

#### **Red Flags**

A Red Flag summary is provided with each report pulled, to alert you to information that appears to be genuine on the surface but may be questionable. These warning messages focus on high-risk applicants, social security numbers, driver's licenses, and addresses. Currently, there are more than 31 patterns for Red Flag alerts.

#### **Out of Wallet Questions**

Out of Wallet (OOW) questions are available for every applicant processed through the platform. When a Red Flag alert occurs, your dealership must validate the person's identity. OOW questions are available instantly, providing multiple choice questions that would be hard for an identity thief to answer. If the consumer answers most the questions correctly, their identity is verified, and the alert is automatically resolved, allowing you to proceed with the transaction.

#### **Risk-Based Pricing Notices**

Following the National Automobile Dealers Association (NADA) and National Independent Automobile Dealers Association (NIADA) recommendations, our solution uses the Exception Notice option, otherwise known as Model Form B-4 and Model Form B-5, for those instances where a score is not returned on the consumer.

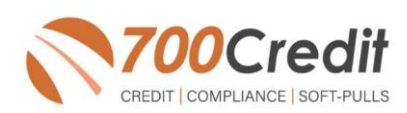

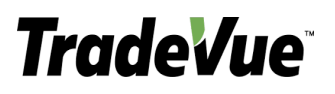

#### **Adverse Action Letters**

We have developed a base solution that follows industry best practice (and the best liability protection) to help keep you in compliance with federal and state laws and regulations. Our services can be tailored to fit your dealership's interpretation of the law and internal policies.

This guide will walk you through our soft pull (QuickQualify) integration with the TradeVue platform.

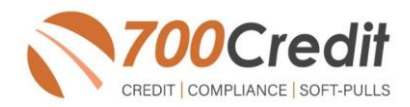

## Introduction to QuickQualify - Consumer Prequalification from 700Credit!

**QuickQualify** is a soft-pull solution which places a soft inquiry on the consumers file, that does not require a consumer's SSN or DOB – only name and address required. For each consumer that fills out the prequalification form and gets pre-approved, dealers receive:

- > Live FICO Score
- > Available Revolving Credit
- > Auto Inquiries last 30 days
- > Summary of Auto Trade Lines Including:
  - o Current Monthly Payments
  - Current Auto Loan Interest Rates
  - Remaining Balance / Payoff
     Payment History Months
  - Remaining on Auto Loans

You can use this information to put the consumer in the right vehicle with the right financing, right away!

|                                                                                               | હ્ય                                                                        | скорашу                                                                               | Results                                     |                             |
|-----------------------------------------------------------------------------------------------|----------------------------------------------------------------------------|---------------------------------------------------------------------------------------|---------------------------------------------|-----------------------------|
| esult: Appli                                                                                  | cant Found                                                                 |                                                                                       | Score: 618                                  |                             |
|                                                                                               |                                                                            |                                                                                       | Powered by EX: FICO A                       | AUTO V8                     |
| Consumer Ir                                                                                   | nformation:                                                                |                                                                                       |                                             |                             |
| Name: John<br>Address: 123  <br>Farm                                                          | i Doe<br>Main St.<br>hington Hills, MI 483                                 | 34                                                                                    | Email: jdoe@email.c<br>Phone:(999)-555-123  | com<br>34                   |
| Auto Summ                                                                                     | ary:<br>volving Credit: \$1.45                                             | 9.00                                                                                  | Auto Inquiries last 3                       | ) davs: 0                   |
| Available Rev                                                                                 | •                                                                          |                                                                                       | •                                           |                             |
| Auto Trade Li                                                                                 | ne 1                                                                       |                                                                                       |                                             |                             |
| Auto Trade Li<br>Interest Rate:<br>17.52765%                                                  | ne 1<br>Original Amount:<br>\$17,079.00                                    | Original Terms:<br>73 Months                                                          | No of Late Payments:<br>N/A                 | Monthly Payment             |
| Auto Trade Li<br>Interest Rate:<br>17.52765%<br>Percent Paid:<br>81.12%                       | ne 1<br>Original Amount:<br>\$17,079.00<br>Estimated Payoff:<br>\$3,224.00 | Original Terms:<br>73 Months<br>Remaining Terms:<br>6 Months                          | No of Late Payments:<br>N/A<br>Joint:<br>NO | Monthly Payment<br>\$382.00 |
| Auto Trade Li<br>Interest Rate:<br>17.52765%<br>Percent Paid:<br>81.12%<br>Loan Type:<br>Auto | ne 1<br>Original Amount:<br>\$17,079.00<br>Estimated Payoff:<br>\$3,224.00 | Original Terms:<br>73 Months<br>Remaining Terms:<br>6 Months<br>Trade Status:<br>Open | No of Late Payments:<br>N/A<br>Joint:<br>NO | Monthly Payment<br>\$382.00 |

#### **Credit Report Option**

With our QuickQualify platform, dealers have the option of either getting the soft-pull results as shown above, or you can opt to receive a full credit file from all three bureaus: **Equifax, TransUnion** and **Experian**.

We **STRONGLY** suggest you set up your prequalification bureau to match the bureau and scorecard that matches your credit bureau used in your F&I office.

Note: This report can only be used for informational purposes and CANNOT be used to fund the deal.

|                                                                                                    |                                                               | Te                                                                                                    | ansUnion                                                                                                    |                                                                                                    |                                                                                                    |                                                                                                    |                                                                                                    |  |
|----------------------------------------------------------------------------------------------------|---------------------------------------------------------------|----------------------------------------------------------------------------------------------------|----------------------------------------------------------------------------------------------------|----------------------------------------------------------------------------------------------------|----------------------------------------------------------------------------------------------------|----------------------------------------------------------------------------------------------------|----------------------------------------------------------------------------------------------------|--|
| MARIELA AARDI                                                                                                    | EN                                                            | DOB: 11/0                                                                                                    | 1/1956                                                                                                    | 1956                                                                                                    |                                                                                                    | 05                                                                                                   | 02/2018 8:09:12                                                                                                    |  |
| 2 BERARD CT                                                                                                    |                                                               | SSN: 000-0                                                                                                    | SSN: 000-00-9967                                                                                                    |                                                                                                    |                                                                                                    | 09/01/1999                                                                                           |                                                                                                    |  |
| WESTPORT, MA G                                                                                                    | 2790                                                          |                                                                                                    |                                                                                                    |                                                                                                    | Date<br>Reported:                                                                                                    | 04                                                                                                   | 04/2011                                                                                                    |  |
|                                                                                                    |                                                               |                                                                                                    |                                                                                                    |                                                                                                    | Subscriber<br>Name:                                                                                                    | FE                                                                                                   | IC .                                                                                                    |  |
|                                                                                                    |                                                               |                                                                                                    |                                                                                                    |                                                                                                    | Sub Code:                                                                                                    | C                                                                                                    | 0001208F                                                                                                    |  |
| PREVIOUS ADDRE                                                                                                    | ESSES                                                         | 22                                                                                                    |                                                                                                    |                                                                                                    |                                                                                                    |                                                                                                    |                                                                                                    |  |
| 5 SEVER RDG                                                                                                    | 0                                                             | INDHAM                                                                                                    | ME                                                                                                    | 23p<br>04062                                                                                                    |                                                                                                    | 1                                                                                                    | late Reported                                                                                                    |  |
| 21 HIGH DAM RD                                                                                                    | W                                                             | AREHAM                                                                                                    | ма                                                                                                    | 02571                                                                                                    |                                                                                                    |                                                                                                    |                                                                                                    |  |
| EMPLOYMENT                                                                                                    |                                                               |                                                                                                    |                                                                                                    |                                                                                                    |                                                                                                    |                                                                                                    |                                                                                                    |  |
| Employer<br>EMPLOYER X                                                                                                    | 0                                                             | ccupation<br>LINICAL                                                                                                    | Date Ha                                                                                                    | red                                                                                                    | Date Sepa                                                                                                    | fated                                                                                                | Date Reported<br>02/08/2010                                                                                                  |  |
| and all Marcan                                                                                                    |                                                               |                                                                                                    |                                                                                                    |                                                                                                    |                                                                                                    |                                                                                                    |                                                                                                    |  |
| special messages                                                                                                    |                                                               |                                                                                                    |                                                                                                    |                                                                                                    |                                                                                                    |                                                                                                    |                                                                                                    |  |
| SSN Match Ind: No 5                                                                                                    | SN on input but SS                                            | N on file                                                                                                    |                                                                                                    |                                                                                                    |                                                                                                    |                                                                                                    |                                                                                                    |  |
|                                                                                                    |                                                               |                                                                                                    |                                                                                                    |                                                                                                    |                                                                                                    |                                                                                                    |                                                                                                    |  |
|                                                                                                    |                                                               |                                                                                                    |                                                                                                    |                                                                                                    |                                                                                                    |                                                                                                    |                                                                                                    |  |
| score summary                                                                                                    |                                                               |                                                                                                    |                                                                                                    |                                                                                                    |                                                                                                    |                                                                                                    |                                                                                                    |  |
| Score Summary<br>Score Card<br>BCO Auto 06                                                                                                    |                                                               | Score Code<br>727 010<br>003<br>005<br>015<br>1                                                                                                    | Score Facts<br>Proportion o<br>or other revi<br>Proportion o<br>Too many a<br>Lack of rece<br>Inquiries did<br>no derogatos                                                                                                    | or Descript<br>of halances<br>olving acco<br>of loan hala<br>accounts wit<br>mt basik rep<br>d impact the<br>ry info was                                                                     | ion<br>to credit limits<br>nots<br>toes to loan at<br>h balances<br>rolving inform<br>e credit score a<br>found in the f                                                                                                    | i is too<br>nounts<br>ation<br>Le                                                                    | high on bank revolvin<br>is too high<br>reodels that indicase m                                                              |  |
| Score Summary<br>Score Card<br>BCO Auto 06                                                                                                    | nmary                                                         | Score Cod.<br>727 010<br>003<br>005<br>015<br>1                                                                                                    | <ul> <li>Score Facts<br/>Proportion o<br/>or other revi<br/>Proportion o<br/>Too many ai<br/>Lack of reco<br/>Inquiries did<br/>no decogator</li> </ul>                                                                                                    | or Descript<br>of balances<br>olving according<br>accounts with<br>mt basis rev<br>basis rev<br>in basis rev<br>y info was                                                                   | to credit limits<br>to credit limits<br>neets to loan at<br>h balances<br>robotag inform<br>r credit score a<br>found in the f                                                                                                    | i is too<br>nounte<br>ation<br>ad, Br<br>Le                                                          | high on bank revolvin<br>is too high<br>reodels that indicate n                                                              |  |
| score Card<br>BCO Auto 04<br>190C red t Auto Sun<br>Tatal Bal<br>30                                                                                                    | nmary<br>Month Pay<br>50                                      | Score Cod<br>727 010<br>003<br>005<br>015<br>1<br>1<br>Total Aar<br>2                                                                                                    | <ul> <li>Soors Facth<br/>Properties o<br/>or other revi<br/>Properties of<br/>Too many at<br/>Lade of revo<br/>Inquires di<br/>no derogator</li> <li>to derogator</li> </ul>                                                                                                    | er Duscript<br>f halances<br>of loan hala<br>sconts wit<br>mt batk ret<br>d impact th<br>ry info was<br>Open Aute<br>0                                                                       | den<br>to credit lim in<br>corts<br>neers to lean an<br>halancen<br>to halancen<br>found in the f<br>0                                                                                                    | n in too<br>nounte<br>artice<br>Le<br>69 94<br>0 0                                                   | high on bank revolvin<br>in too high<br>models that indicate it                                                              |  |
| Core Card<br>BCO Auto 08<br>DOC red t Auto Sun<br>Tatal Bal<br>50<br>Trades:                                                                                                    | nmary<br>Month Pay<br>50                                      | Score Code<br>727 010<br>003<br>005<br>015<br>1<br>1<br>Total Ass<br>2                                                                                                    | <ul> <li>Soors Facts</li> <li>Proportion or<br/>or other revi<br/>Proportion or<br/>Too many as<br/>Lack of reve</li> <li>Inquiries dia<br/>no derogator</li> <li>to derogator</li> </ul>                                                                                                    | or Descript<br>of balances<br>olving acco<br>of loan bala<br>accents with<br>mt bank rep<br>d impact the<br>provide was<br>of the bank rep<br>d impact the<br>second with<br>point Auto<br>0 | den<br>to credit lim in<br>corts<br>norms to loan at<br>h balances<br>credit soore a<br>found in the f<br>0                                                                                                    | ation<br>nountin<br>ation<br>add, for<br>24                                                          | high on bank revolving<br>is too high :<br>reode is that indicate it                                                         |  |
| Score Card<br>BCO Auto 04<br>100Cred I Auto Sun<br>Total Bal<br>50<br>Tradici<br>Account                                                                                                    | Noath Pay<br>50<br>States                                     | Score Cade<br>727 010<br>003<br>005<br>015<br>1<br>Total Ass<br>2<br>Dat Open<br>OpenClad                                                                                                    | <ul> <li>Score Pach<br/>Properties o<br/>or other rev<br/>Properties of<br/>Too may a<br/>Lask of reor<br/>Inquiries di<br/>no deregator<br/>to</li> <li>Curr Bal<br/>Org AMT<br/>Ine Rate</li> </ul>                                                                                                    | er Duscript<br>of halances<br>obving accord<br>focuts with<br>eccents with<br>the basis over<br>disease the<br>ry info was<br>0<br>Dpen Auto<br>0<br>Monthly<br>Part Doc                     | Sea<br>to order this is<br>order to loan an<br>b balances<br>ordering inderes<br>r order access<br>found in the f<br>0<br>Pay Mos Rej<br>30 60                                                                                              | s is too<br>mounts<br>ation<br>add, Br<br>22<br>9<br>9<br>9<br>9<br>9<br>9                           | high on bask revolvin<br>is too high<br>roodels that indicate th<br><b>Paymont Pattern</b>                                   |  |
| Score of Auto San<br>BCO Auto Ok<br>DOCred & Auto San<br>Tetal Bal<br>50<br>Trades:<br>Account Name<br>Account Parts                                                                                  | nmary<br>Masth Pay<br>50<br>Statas<br>Patar paying a<br>agent | Score         Code<br>010           003         003           005         015           01         1                                                                                                    | <ul> <li>Store Facts</li> <li>Properties or other rev</li> <li>Properties or other rev</li> <li>Properties or the rev</li> <li>Insuring of the store of the rev</li> <li>Insuring of the store of the store of the stor</li></ul> | er Duscefigt<br>of balancen<br>obving acco<br>of loan build<br>accounts with<br>mit basits iver<br>it impact the<br>ty info was<br>open Auto<br>0<br>Monthly<br>Past Davi<br>\$2552          | ten<br>to credit limits<br>corts<br>norts<br>noting inform<br>robing inform<br>robing inform<br>robing inform<br>robing inform<br>robing inform<br>robing inform<br>robing inform<br>found in the f<br>0<br>Pay Mees Rej<br>230 66<br>00 00 | s is too<br>mounts<br>auton<br>cod, Ber<br>22<br>9<br>9<br>9<br>9<br>9<br>9<br>9<br>9<br>0<br>0<br>0 | high on basik revolviny<br>is too high<br>models that indicate it<br>Payment Pattern<br>11111111111                          |  |
| Son Card<br>COD Anto O<br>COD Anto O<br>COD Anto O<br>Tradic<br>Account Mane<br>Account Mane<br>Account Mane<br>Account Mane<br>Account Same<br>PRD MOT OB CR<br>SOTATOR CR<br>SAVANOFE BK<br>6445035 | Minish Pay<br>50<br>Satas<br>Paid or paying an<br>agend       | Score<br>727         Code<br>010           001         001           005         001           001         001           001         001           001         001           001         001           001         001           001         001           001         001           001         001           001         001           001         0100           Classed         001 | <ul> <li>Soore Pach<br/>Properties o<br/>or other rev<br/>Proporties of<br/>Lade of rect<br/>Inspires do<br/>no derogator </li> <li>Court Bal<br/>Ordg AMT<br/>Int Rate<br/>50<br/>\$12886<br/>-<br/>50<br/>\$12886<br/>-<br/>50</li> </ul>                                                                                                    | er Duscript<br>f balances<br>of loan bala<br>accelte wit<br>me balar ery<br>f impact the<br>ry info was<br>0<br>Mouthly<br>Past Dau<br>\$252<br>-<br>\$296<br>-                              | ten<br>to chedi t lim in<br>const const lim in<br>const locan an<br>halancon<br>round success<br>found in the f<br>30 f<br>Pay Mea Reg<br>30 60<br>00 00                                                                                    | aton<br>nounte<br>aton<br>122<br>60 99<br>99<br>48<br>00<br>15<br>00                                 | high on bank revolving<br>at no high<br>models that indicate it<br>Peymoni Pattern<br>11111111111<br>11111111111111111111111 |  |

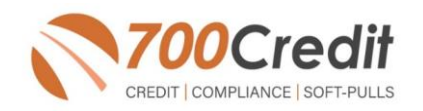

## **Lead Data Notification**

Dealers receive their prequalified leads in a variety of methods including:

| Feom: 700C Test                                                      |                           |                                     | _ |
|----------------------------------------------------------------------|---------------------------|-------------------------------------|---|
| Seet: Wednesday, August 1, 2018 9:07 AM                              |                           |                                     |   |
| Tet Sravya Chaganti « <u>schaganti § 700credit.com</u> >             |                           |                                     |   |
| Subject: Web Application Received                                    |                           |                                     |   |
| inputance right                                                      |                           |                                     |   |
| SANOOHONDA has received a web application                            |                           |                                     |   |
| The quick applicant details are given below                          |                           |                                     |   |
| Date and Time 8/1/2008 8:05:51 AM Status: Applicant Score of O was b | aelow sutoff of 500       |                                     |   |
|                                                                      |                           |                                     |   |
| View Quick Quality Report                                            |                           |                                     |   |
|                                                                      |                           |                                     |   |
|                                                                      |                           |                                     |   |
| Applicant Information                                                |                           |                                     |   |
| Name : Days / Damy                                                   |                           |                                     |   |
| Address : 123 Mais St                                                |                           |                                     |   |
| Chicago, IL 60750                                                    |                           |                                     |   |
| Phone Number : (217):171-3878                                        | Mobile # : (321) 657-4876 | Email Id sockagantif: 700erolit.com |   |
| Products :                                                           |                           |                                     |   |
|                                                                      |                           |                                     |   |
|                                                                      |                           |                                     |   |
| Employment information                                               |                           |                                     |   |
|                                                                      |                           |                                     |   |
| Emplayer Name :test                                                  | Occupation :Test          | Employer Phone :(567) 567-5675      |   |
| Month Salary :4500                                                   | Other Income (200)        | How Long 15 Years, 5 Meetin         |   |
| Other Income Source stry                                             | Other Income Amount :1000 | Other Income Frequency :2           |   |
|                                                                      |                           |                                     |   |
|                                                                      |                           |                                     |   |

#### 1. Email & text notifications

Notifications can be sent to any email address you specify as well as to a mobile phone. The notification will either indicate an Approved or Not Approved status. Credit score will not be included as in is not allowed to be sent through email. You will need to log in to 700Dealer.com to view the full soft-pull information (see below). Email format can be in HTML or in plain text.

Emails contain a "View Results" button. When a dealer clicks on the button, they will be prompted to log in to the 700Dealer.com portal before being served up the QuickQualify results in an iframe. This new feature enables dealers to get access to the consumer's FICO® score and auto tradeline data quicker, so they can put together the best deal right away to present to the customer, before they move on to other stores.

#### 2. QuickMobile App

The 700Credit Mobile Dealer App is specifically designed for our dealers to manage their soft-pull leads generated by the QuickQualify solution from a single, secure platform.

From this simple interface you can:

- Receive alerts when consumers complete the QuickQualify web form
- Optimize your interactions with applicants through text and mobile dialing
- > View a list of all applicants and immediately click on any applicant to view the live credit score and credit file information
- > Set filters to view leads from a specific period of time.
- > Dealers can forward the QuickQualify URL via text or email for consumers to complete from their devices.

The 700Credit Mobile Dealer App is available for both mobile phone (Apple & Android) and tablet formats, iOS 11 or higher and Android 5.0 or higher. Each format includes a secure login for easy access to all your pre-qualified applicants.

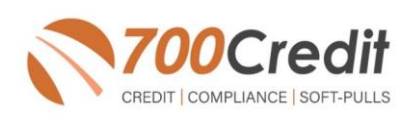

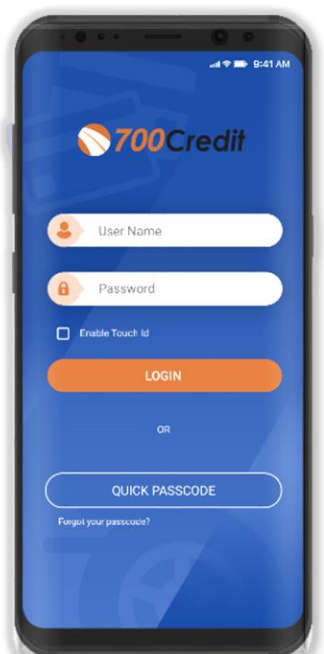

#### The 700Credit QuickMobile Dealer App is

available for both mobile phone (iOS & Android) and tablet formats. It is offered at no charge and can be downloaded from the Apple and Android App Stores by searching for "700Credit" or by scanning the QR Code to the right. Please contact our support team if assistance is required: (866) 273-3848.

# 

QUICKOUALIEY

REPOR

#### 3. DMS & CRM

Leads can also be sent to a variety of thirdparty CRM/DMS systems including DealerTrack, RouteOne, and VIN Solutions just to name a few. While not all CRM/DMS systems can accept leads, ask your setup representative if yours is supported, as we add more every month.

## Viewing Lead Data from your CRM

QuickQualify leads can be sent to your CRM (set up during your initial implementation).

When you click on the link in your CRM to view the customer's soft-pull credit data, you will be served up a 700Dealer.com login screen.

Once you enter your 700Dealer.com user id and password, you will be redirected to the results screen as shown here.

|                                         |                                    |                                 | CREDIT REP                                                                                              | ORT                                                                              |                                      |                            |
|-----------------------------------------|------------------------------------|---------------------------------|----------------------------------------------------------------------------------------------------|----------------------------------------------------------------------------------|--------------------------------------|----------------------------|
|                                         | for the pur                        | poses of Pre-qualify            | ing only, not to be used                                                                                | for credit application                                                           | n, a full file is requ               | sired                      |
|                                         |                                    |                                 | experia                                                                                                 | n                                                                                |                                      |                            |
|                                         |                                    |                                 |                                                                                                    |                                                                                  | Date: 07/06/                         | 2018 5-29-20 AM            |
| EL CAJON, O                             | HILL ST                            |                                 |                                                                                                    |                                                                                  | Date: 01100                          | 2010 3:23:20 PLNI          |
| PREVIOUS.                               | ADDRESSES                          |                                 |                                                                                                    |                                                                                  |                                      |                            |
| Name                                    | Cit                                | ty<br>CAJON                     | State<br>CA                                                                                             | <b>Zip</b><br>92022                                                              | Date Repo<br>04/08                   | orted                      |
| EMPLOYME                                | INT                                |                                 |                                                                                                    |                                                                                  |                                      |                            |
| Current<br>Previous                     | Employer<br>BIGGS HARLEY<br>BARONA | DAVIDSON                        | Occupation                                                                                              | Date Hired<br>03/07/2014<br>02/22/2006                                           | End Date<br>03/07/2014<br>02/22/2006 | Date Rpt<br>03/14<br>02/06 |
| SN Verified :N                          | 700 0000<br>083 SSN NOT PROV       | TDED                            |                                                                                                    |                                                                                  |                                      |                            |
|                                         |                                    |                                 |                                                                                                    |                                                                                  |                                      |                            |
| Score Sum                               | mary                               |                                 |                                                                                                    |                                                                                  |                                      |                            |
| Score Sumi                              | mary<br>Scor<br>557                | re Code                         | Score Factor Desc                                                                                       | ription                                                                          |                                      |                            |
| Score Sumi<br>ScoreCard<br>FICO Auto V2 | mary<br>Scor<br>557                | re Code<br>39<br>18<br>16<br>34 | Score Factor Desc<br>Serious delinquenc<br>Number of account<br>Lack of recent revo<br>Amount owed on d | ription<br>y<br>s with delinquency<br>lving account inform<br>elinquent accounts | nation                               |                            |
| Score Sumi<br>ScoreCard<br>FICO Auto V2 | mary<br>Scot<br>557                | re Code<br>39<br>18<br>16<br>34 | Score Factor Desc<br>Serious delinquenc<br>Number of account<br>Lack of recent revo<br>Amount owed on d | ription<br>y<br>s with delinquency<br>Ving account inform<br>elinquent accounts  | nation                               |                            |

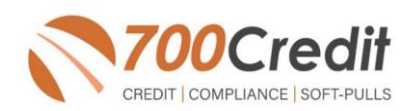

## **TradeVue Implementation**

### **Consumer Experience**

TradeVue has integrated our consumer prequalification platform – QuickQualify – with the TradeVue web and mobile-based vehicle trade-in estimator. Once a consumer goes through the process of entering their vehicle information – either on a mobile device or web-based experience – they are delivered a vehicle report as shown here.

Consumers have the opportunity to get prequalified by clicking on the "Get My Score" link at the bottom of their vehicle report as circled here.

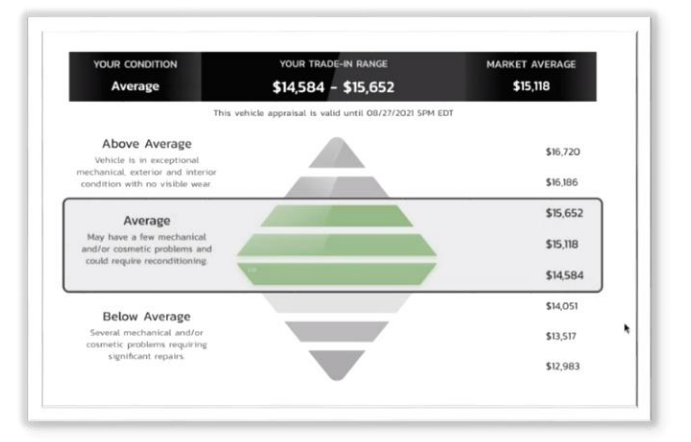

| Trade Overview (Subject to   | physical inspection)                       |
|------------------------------|--------------------------------------------|
| 2015 Acura RDX Technology Pa | ckage                                      |
| Body Style                   | suv                                        |
| Engine                       | 350L 6cyl (premium unleaded (recommended)) |
| Transmission                 | 6 speed Shiftable automatic                |
| Drivetrain                   | AWD (all wheel drive)                      |
| Mileage                      | 72010                                      |
| Condition                    | Average                                    |
| Estimated Trade Range        | \$14,584 - \$15,652                        |
| Your Credit Score Range      | Get My Score                               |

This screen pops up to provide the consumer information on what getting prequalified entails. If they want to continue, they click the **"Get My FREE Credit Score Range Now!** Button.

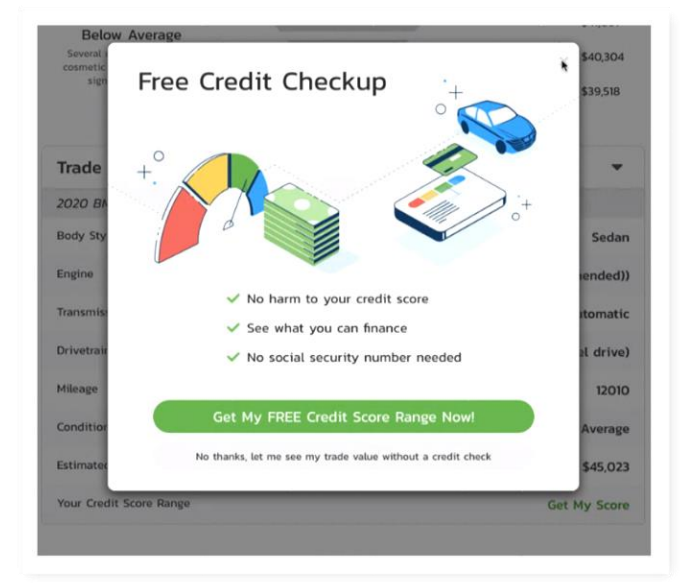

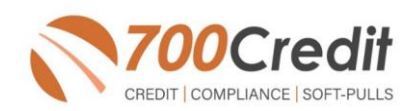

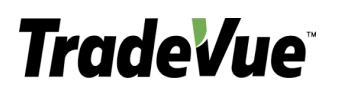

A consumer prequalification form will pop up either on their mobile device or laptop (depending on where they are working the process). Consumer enters address – no SSN or DOB required, no effect on consumer credit score – and hit the Submit button. Information is sent to 700Credit to run the soft-pull, data is sent back to the dealer.

Consumer will receive their credit score range as shown here.

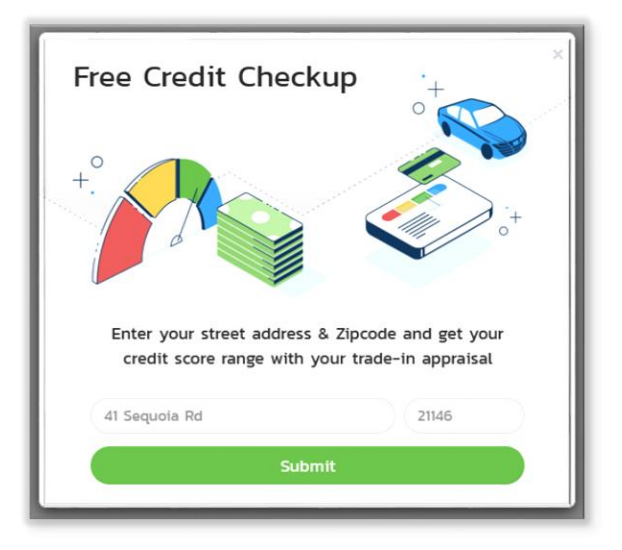

| Millio starn yes | a ment this seat of farming back grant bins was with free a                            |
|------------------|----------------------------------------------------------------------------------------|
|                  | Excellent (781-850)<br>23% of people fall in this range                                |
| are a            | Good (661-780)<br>38% of people fall in this range<br>*Your score is within this range |
|                  | Fair (601-660)<br>13% of people fall in this range                                     |
|                  | Poor (500-600)<br>21% of people fall in this range                                     |
| V                | Very Poor (300-499)<br>5% of people fall in this range                                 |

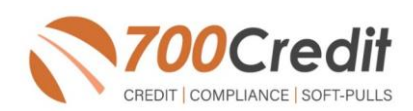

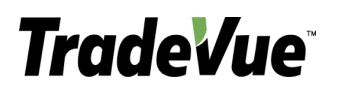

Once the prequalification is run, the consumer is provided the opportunity to view their SCORE RANGE by clicking the "Good" link circled here.

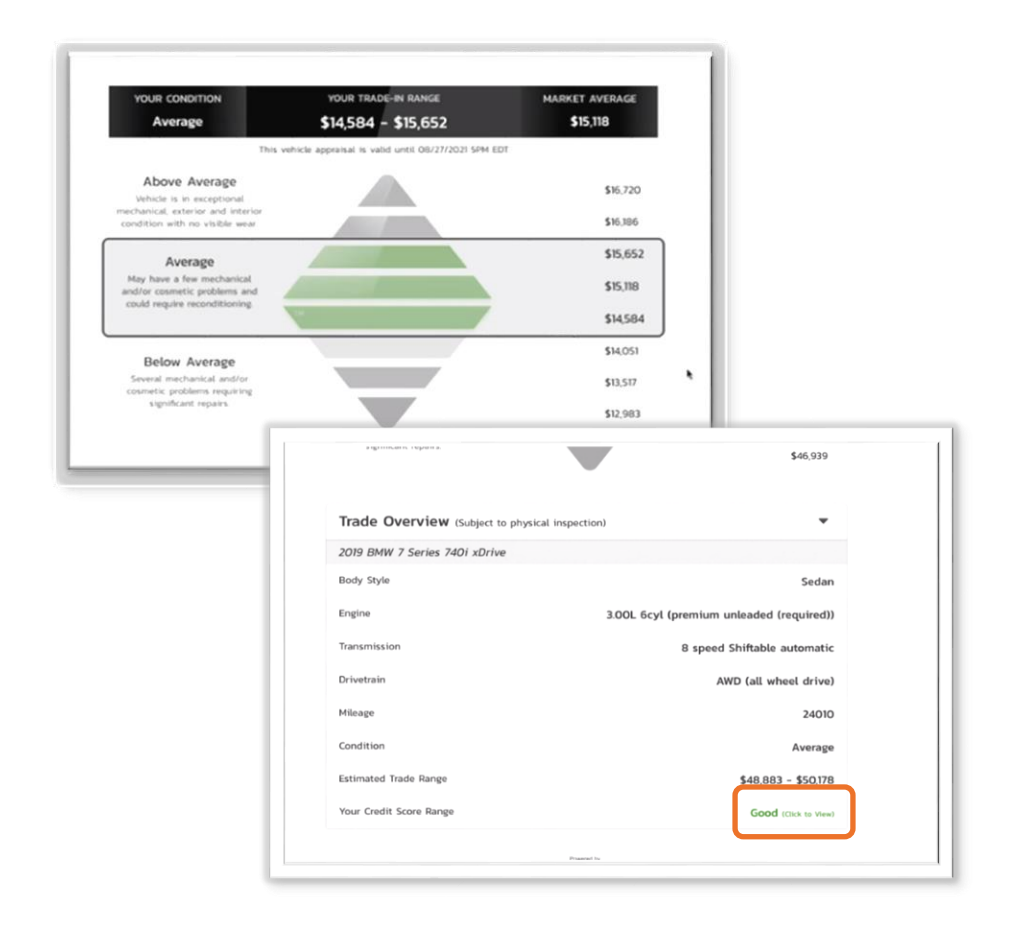

The consumer will be served up their score range with description as shown here.

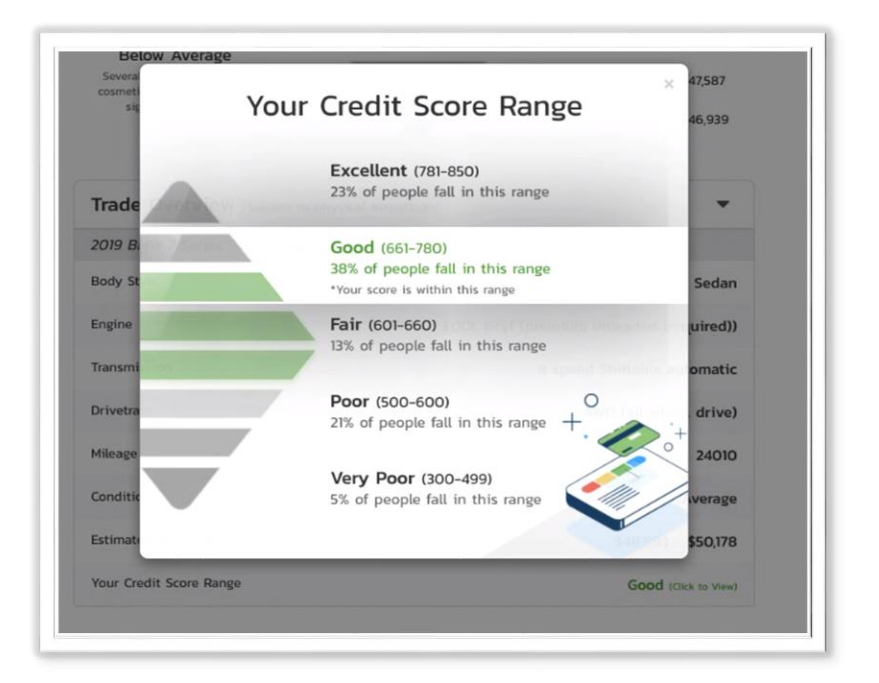

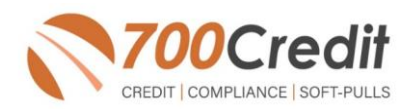

## TradeVue Dashboard

Dealers can view all customer prequalification data (summary and credit report) by:

- 1. Log into the **Dashboard**
- 2. Select the **TradeVue** menu item in the left navigation.
- 3. Select the **Activity** menu item.
- You will be brought to the list of customers that have gone through the TradeVue process.

If a customer clicks to get started and completes the prequalification process, you will see a **"\$ Credit Report**" button in the right-hand column. Click on this link to see the consumer's prequalification results.

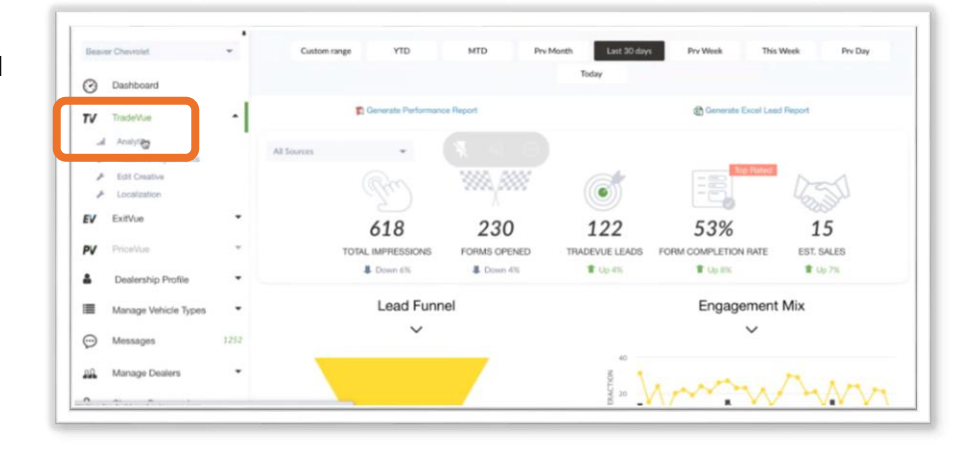

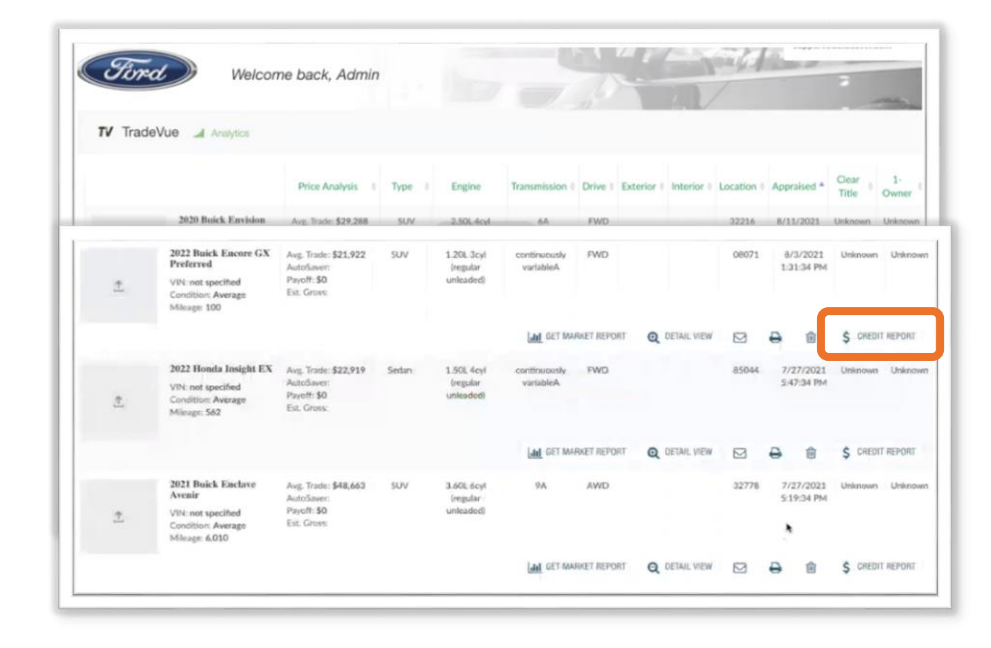

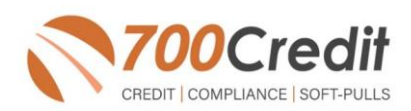

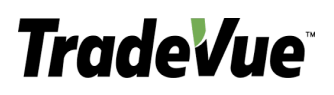

Dealer can select either the QuickQualify or Credit Report tab to see either result.

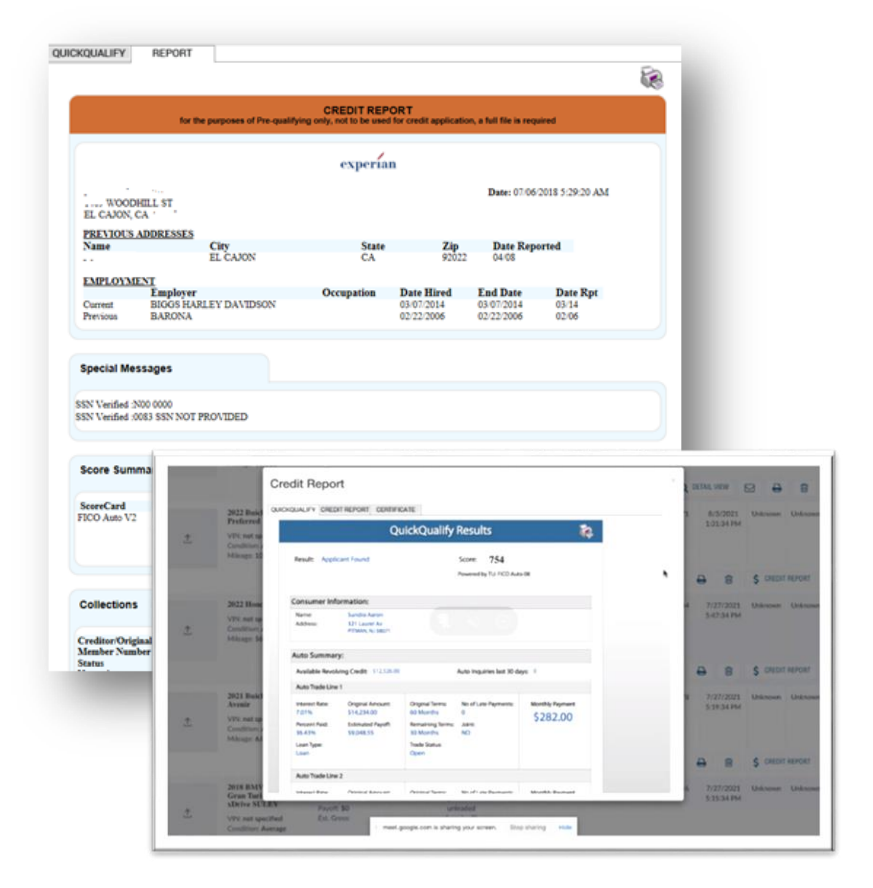

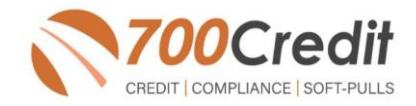

## Introduction to 700Dealer.com

As a customer of 700Credit, you have access to your own personal credit portal at <u>www.700dealer.com</u>. You should have received your username and password in a welcome email from 700Credit. If you did not receive this email, or have misplaced it, please send an email to: <u>support@700credit.com</u>, or call: 866-273-3848.

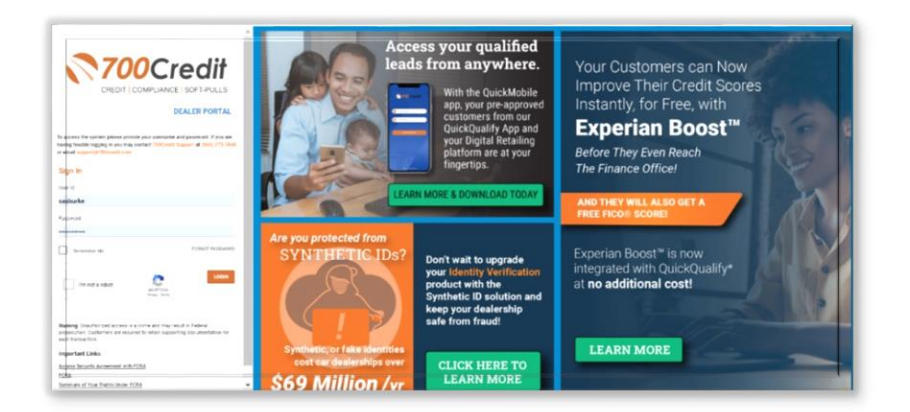

When you log in to 700Dealer.com, simply click on the **Applicant List** menu item in the left-hand column and you will see a list of all. You can select **Date Range** to view different timeframes.

By clicking on any name in the list, you can view their full credit report, red flag, and a link to their compliance dashboard.

| Applicant List             | Date Range : Last 30 Days • |              |           |                           | Bulk Action V No Filter V Search : sasburke                                                                                                    |
|----------------------------|-----------------------------|--------------|-----------|---------------------------|----------------------------------------------------------------------------------------------------|
| plicant List               | Applicant                   |              |           |                           |                                                                                                    |
| iihouse Queue              | Applicant                   | Products     | Status    | Users                     | Dealer Date Action                                                                                                    |
|                            | ronald E kirkbride          | 00 (592)     | Completed | qq_berglundchryslerjeet d | dodgefiatberglund chrysler 12/24/18 3:15 AM <u>View Details Edit Submit Letter</u>                                                                                                    |
|                            | <u>i</u> 6                  | EQ (681)     | Completed | berglundfiatel            | beralund chrysler 12/22/18 5:49 PM View Details Edit Submit Letter                                                                                                    |
|                            | 10                          | EQ (648)     | Completed | berglundfiatel            | QuickScreen Results                                                                                                    |
|                            |                             | OFAC         | Completed | berglundfiatel            |                                                                                                    |
|                            |                             |              |           |                           | Norre 606 (Ter 6) Invest Passed Quick Screen Centers<br>Presently 1Q Lynds, Tak Screen 3.0                                                                                                    |
|                            | 0                           | EQ (754)     | Completed | berglundfiatel            | Concerner Information                                                                                                    |
|                            | 0                           | EQ (617)     | Completed | berglundfiatel            | New Test Presente<br>Address Tell Serieser In                                                                                                    |
|                            |                             | ■Q (617) THR | Completed | berglundhatel             | Farmery Island, S., 40"90                                                                                                    |
| _                          | 0                           | EQ (746)     | Completed | berglundfiatel            | Auto Summary<br>Invite Institute Costs \$13,173,00 January lat 10 days 0                                                                                                    |
|                            |                             | OFAC         | Completed | berglundhatel             | Anto Trade Line 1                                                                                                    |
|                            |                             |              |           |                           | Innexed Ram Original Annexed Original Terms No. Law Parments Monthly Parment<br>27,54545, 59,645,60, 120 Maardas 0, 5217,00                                                                                                    |
| Applicant List             |                             |              |           | Next                      | Provid Pad Estando Pa de Romana Dona Lost                                                                                                    |
| New Applicant              | Add New                     |              |           |                           | 69% \$3,000.00 15 Meeths NO<br>V20 block Less Type Duck huma                                                                                                    |
|                            | Applicant Datalla           |              |           |                           | Yes Auto Lease Open                                                                                                    |
| Compliance                 | Applicant Details           |              |           |                           | 12345                                                                                                    |
| raining / Education        | Applicant History           |              |           |                           | Anto Irade Line 2 Image Marco Council Image Technology No. 1 on Research Marchin Research                                                                                                    |
|                            |                             |              |           |                           | 18.26% 511,195.00 84 Months 0 5237.00                                                                                                    |
| Jsage Analysis             |                             |              |           |                           | 32% \$7,632.00 \$7 Months NO                                                                                                    |
| Administration             |                             |              |           |                           | VIV black Loss Type Trade Trade<br>Yes Auto Lease Open                                                                                                    |
|                            |                             |              |           |                           | 12345                                                                                                    |
| Dealor                     |                             |              |           |                           | Anto Trado Line J                                                                                                    |
| Summit                     |                             |              |           |                           | Innext Ray Organi Innext Organi Tensi No Las Persons Month Persons                                                                                                    |
| March 17-13 (Henderson, HV |                             |              |           |                           | Parametric Statement Parametric Statements of Statement Parametric Statement Parametric State |
|                            | 1                           |              |           |                           | 5% S491.00 98 Meaths NO                                                                                                    |
|                            |                             |              |           |                           | Yes Auto Lease Open                                                                                                    |
|                            |                             |              |           |                           | 12345                                                                                                    |
|                            |                             |              |           |                           | Antu Taudu Line, 6                                                                                                    |
|                            |                             |              |           |                           | 99.96% S366.00 96 Months 0 \$295.00                                                                                                    |
|                            |                             |              |           |                           | Prevent Paul Estimated Prevell Annualing Terms Sourt<br>47%5 \$196.00 0 Months NO                                                                                                    |
|                            |                             |              |           |                           | VD black Low Port Tube Bases                                                                                                    |
|                            |                             |              |           |                           | VIX AND LEASE Open                                                                                                    |
|                            |                             |              |           |                           | 12345                                                                                                    |
|                            |                             |              |           |                           | Contificate Status                                                                                                    |
|                            |                             |              |           |                           | Found In: N/A<br>Conferent In: N/A                                                                                                    |
|                            |                             |              |           |                           |                                                                                                    |
|                            |                             |              |           |                           | Provident   Enter                                                                                                    |

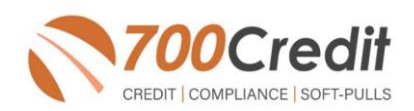

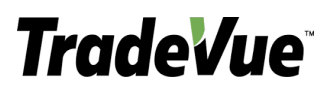

#### **Managing Users**

You can add, edit or delete users who have access to your customer, credit and lead information through the following process.

- 1. Log in to 700Dealer.com
- 2. Click on the "USERS" link in the left-hand navigation.
- 3. To **EDIT** a user's credentials, click the Edit link on the right.
- 4. To **DELETE** a user, click the Delete link on the right.
- 5. To **Create a NEW user**, click on the Copy link on the right.

| Administration       |                     |                            |              |              |        |                                   | Search       |       | Go                   |
|----------------------|---------------------|----------------------------|--------------|--------------|--------|-----------------------------------|--------------|-------|----------------------|
| ccount Profile       | ▲ Hide Inactive     |                            |              |              |        |                                   |              |       |                      |
| nline Invoicing      | UserID              | Name                       | UserLevel    | UserType     | Status | Dealer                            | City         | State | Action               |
| lite security        | cartercountydcjcudl | CU DL Interface            | Dealer User  | Gateway User | Active | Carter County Dodge Chrysler Jeep | Ardmore      | OK    | Edit   Delete   Copy |
| Dealers              | cartercountydcjdc   | Elend Solutions Interface  | Dealer User  | Gateway User | Active | Carter County Dodge Chrysler Jeep | Ardmore      | OK    | Edit   Delete   Copy |
| Jsers                | cartercountydcpg    | ElendSolutionsPQ Interface | Dealer User  | Gateway User | Active | Carter County Dodge Chrysler Jeep | Ardmore      | OK    | Edit   Delete   Copy |
| User Levels          | cartercountyhyucudl | CU DL Interface            | Dealer User  | Gateway User | Active | Carter County Hyundai             | Ardmore      | OK    | Edit   Delete   Copy |
| Data Access          | cartercountyhyudc   | Elend Solutions Interface  | Dealer User  | Gateway User | Active | Carter County Hyundai             | Ardmore      | OK    | Edit   Delete   Copy |
| etters               | cchyundaidcpq       | ElendSolutionsPQ Interface | Dealer User  | Gateway User | Active | Carter County Hyundai             | Ardmore      | OK    | Edit   Delete   Copy |
| redit Engine Magitor | fchavez             | Frank Chavez               | Dealer Admin | ODE User     | Active | Carter County Dodge Chrysler Jeep | Ardmore      | OK    | Edit   Delete   Copy |
| Fredit Engine Wormon | keystonechevycudl   | CU DL Interface            | Dealer User  | Gateway User | Active | Keystone Chevrolet                | Sand Springs | OK    | Edit   Delete   Copy |
| usenti Lookup        | keystonechevydrc    | Drive Centric Interface    | Dealer User  | Gateway User | Active | Keystone Chevrolet                | Sand Springs | OK    | Edit   Delete   Copy |
| Subcode Lookup       | keystonegbg         | Gubagoo Interface          | Dealer User  | Gateway User | Active | Keystone Chevrolet                | Sand Springs | OK    | Edit   Delete   Copy |
| opup<br>AS Detail    | -                   |                            |              |              | 12     |                                   |              |       |                      |

When you click on **Edit**, you will be brought to a screen where you can make changes to the information.

| In a state at       | Decouverdut                | DebuseDecourds                                |                         |                                 |   |
|---------------------|----------------------------|-----------------------------------------------|-------------------------|---------------------------------|---|
| cartercountydricud  | Password;                  | Recyperassword:                               | Password Rules          | :                               |   |
| Einst Name : "      | Middle Name :              | Last Name :                                   | Password must be        | at least 8 characters long.     |   |
| CU DL               |                            | Interface                                     | Password must co        | ntain an uppercase character.   |   |
| Uddance i           |                            |                                               | Password must co        | ntain a lowercase character.    |   |
| Address :           |                            | 1                                             | Password must co        | ntain a numeric character.      |   |
| Seco w. Broadway    | Chu I                      | Chata at Dhana a                              | Password and Ret        | ype Password must match.        |   |
| ZIP :               | Ardmore                    | State :                                       | Password shouldn        | t match with last four password |   |
| Empil Address : •   |                            |                                               |                         |                                 |   |
| support@700credit.c | om Email                   | Password                                      |                         |                                 |   |
|                     |                            |                                               |                         |                                 |   |
| User SetUp Infor    | mation                     |                                               |                         |                                 |   |
| User Type : *       | User Level :*              |                                               |                         |                                 |   |
| Gateway User        | Dealer User                | <ul> <li>AutoGenerate Letter is on</li> </ul> |                         |                                 |   |
| Dealer :            |                            |                                               | Select Default Dealer : |                                 |   |
| Carter County Hyun  | dai<br>T                   |                                               | Ψ                       |                                 |   |
| Disable User        | -                          |                                               | <u> </u>                |                                 |   |
| From IP             | To IP                      | AddAnotherIpRar                               | 192                     |                                 |   |
| 206.80.1.1          | 206.80.255.25              | 5 Edit Delete                                 |                         |                                 |   |
| Restrict Days of w  | eek and time of day access |                                               |                         |                                 |   |
| Show in OuickAnn    | Drondown                   |                                               |                         |                                 |   |
| Login Required      | Diopuomi                   |                                               |                         |                                 |   |
| Security Questions  |                            |                                               |                         |                                 |   |
| Question 1:         | city where company         | y is located                                  | Answer 1:               | Ardmore                         | - |
|                     | city where company         | v is located                                  | Answer 2:               | Ardmore                         |   |
| Question 2:         |                            |                                               |                         |                                 |   |

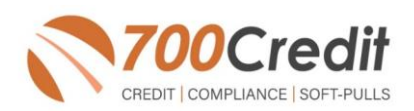

support@700credit.com | (866) 273-3848

## **Creating a New User**

| Administration                                                                                    |                                                                                                    |                                                                                                    |                                                                                                    |                                                                                                    |                                                                              |                                                                                                    | Search                                                                                   |                                  | Go                                                                                                    |
|---------------------------------------------------------------------------------------------------|----------------------------------------------------------------------------------------------------|----------------------------------------------------------------------------------------------------|----------------------------------------------------------------------------------------------------|----------------------------------------------------------------------------------------------------|------------------------------------------------------------------------------|----------------------------------------------------------------------------------------------------|------------------------------------------------------------------------------------------|----------------------------------|----------------------------------------------------------------------------------------------------|
| Account Profile                                                                                   | ✓ Hide Inactive                                                                                                    |                                                                                                    |                                                                                                    |                                                                                                    |                                                                              |                                                                                                    |                                                                                          |                                  |                                                                                                    |
| Online Invoicing<br>Site security                                                                 | UserID                                                                                                    | Name<br>CLI DL Istarfaca                                                                                                    | UserLevel                                                                                              | UserType                                                                                                 | Status                                                                       | Dealer<br>Caster Causty Dedae Charles Jaco                                                                                                    | City                                                                                     | State                            | Action                                                                                                    |
| Dealers                                                                                           | cartercountydcjdc                                                                                                    | Elend Solutions Interface                                                                                                    | Dealer User                                                                                            | Gateway User                                                                                             | Active                                                                       | Carter County Dodge Chrysler Jeep                                                                                                    | Ardmore                                                                                  | ОК                               | Edit   Delete   Copy                                                                                                    |
| User Levels<br>Data Access<br>Letters<br>Credit Engine Monitor<br>UserID Lookup<br>Subcode Lookup | cartercountyhyucudl<br>cartercountyhyudc<br>cchyundaidcpq<br>fchavez<br>keystonechevycudl<br>keystonechevydrc.<br>keystonegbg | CU DL Interface<br>Elend Solutions Interface<br>ElendSolutions/Q Interface<br>Frank Chavez<br>CU DL Interface<br>Drive Centric Interface<br>Gubagoo Interface | Dealer User<br>Dealer User<br>Dealer User<br>Dealer Admin<br>Dealer User<br>Dealer User<br>Dealer User | Gateway User<br>Gateway User<br>Gateway User<br>ODE User<br>Gateway User<br>Gateway User<br>Gateway User | Active<br>Active<br>Active<br>Active<br>Active<br>Active<br>Active<br>Active | Carter Courty Hyundai<br>Carter Courty Hyundai<br>Carter Courty Hyundai<br>Carter Courty Hyundai<br>Carter Courty Dodge Chrysler Jeep<br>Keystone Chevrolet<br>Keystone Chevrolet<br>Keystone Chevrolet | Ardmore<br>Ardmore<br>Ardmore<br>Ardmore<br>Sand Springs<br>Sand Springs<br>Sand Springs | OK<br>OK<br>OK<br>OK<br>OK<br>OK | Edit Delete Copy<br>Edit Delete Copy<br>Edit Delete Copy<br>Edit Delete Copy<br>Edit Delete Copy<br>Edit Delete Copy<br>Edit Delete Copy<br>Edit Delete Copy |
| Popup                                                                                             |                                                                                                    |                                                                                                    |                                                                                                    | N.                                                                                                    | 1 2                                                                          |                                                                                                    |                                                                                          |                                  |                                                                                                    |

To create a new user, it is easiest to find a similar user id select the **COPY** action as highlighted above. You can then fill in the new user information and make any changes in the setup necessary.

| User Information                                                                                                    |                                                                                                    |
|----------------------------------------------------------------------------------------------------|----------------------------------------------------------------------------------------------------|
| Michine         Provide"         Micro Annuel."           Micro II         Micro Annuel."         Micro Annuel."           Micro Annuel.         Micro Annuel."         Micro Annuel."           Micro Annuel.         Micro Annuel."         Micro Annuel."           Micro Annuel.         Micro Annuel."         Micro Annuel."           Micro Annuel.         Micro Annuel."         Micro Annuel."           Micro Annuel.         Micro Annuel."         Micro Annuel."           Micro Annuel.         Micro Annuel."         Micro Annuel."           Micro Annuel.         Micro Annuel."         Micro Annuel."                                                                                                    | Presented Robert States & Roberts Nog.<br>Presented and Control and A Control Nog.<br>Presented and Control and A Control Nog.<br>Presented and A Control No. States and A Control No.<br>Presented and Angle Presented Andron Andro.<br>Presented Angle Presented Androit Not States and Andro. |
| User SetUp Information                                                                                                    |                                                                                                    |
| Denoise Your Y Leader Unit Y Additionated Utility is to<br>additionated Utility in<br>Denoise Units Additionated Utility in<br>Denoise Units Additionated Utility in<br>De                                                                                                    | Takat halah (ana - )<br>[] = tra Gundangati van (n. * )<br>]                                                                                                    |
| Gateway User Information                                                                                                    |                                                                                                    |
| uterer und Groupe e<br>det finanzi (finiciae se e<br>det finanzi (finiciae se e<br>det finanzi (finiciae se e<br>det finiciae se e<br>det det se e<br>Dede se e<br>Dede se est<br>Dede se est<br>Dede ses | I Main far Rey Bit Top<br>I Banni Shi Top<br>Mantan Dubarran Dubartan Dibart Dibart Dubart Provide Dubartan Dibartan Dibartan                                                                                                    |
| in the service of the service of the                                                                                                    | treated ← Automatic ← Reader ← Reader ← Representation ← Automatic ← Contraction Viets Contract ← Pate Lane                                                                                                    |
|                                                                                                    |                                                                                                    |

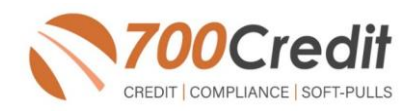

## **QuickApplication and QuickQualify Lead Analytics**

We are pleased to share our latest enhancement to the QuickApplication and QuickQualify products! Dealerships can now view reports on lead traffic and conversions generated by both QuickApplication and QuickQualify web forms from within their 700Dealer.com portal. These reports will show both:

- > the dealer consumers who visited the web applications
- > the consumers that completed the form(s).

In addition, activity from specific banner placements can be tracked by utilizing the lead source option.

The tables to the right provide examples of both the new lead behavior and the lead source analytics.

\*\* Reports can also be configured to be automatically emailed to your dealership on a daily, weekly or monthly basis

| Dealer Name                                                                           | User ID                                                                                                    | Page View                                           |                           |                                              | Bounce Volume                        |      |                                         |                                  | Completion Volume |                      |           |    |
|---------------------------------------------------------------------------------------|----------------------------------------------------------------------------------------------------|-----------------------------------------------------|---------------------------|----------------------------------------------|--------------------------------------|------|-----------------------------------------|----------------------------------|-------------------|----------------------|-----------|----|
|                                                                                       |                                                                                                    | Mobile                                              | Web                       | Total                                        | Mobile                               | Web  | Total                                   | %                                | Mobile            | Web                  | Total     | %  |
| uickQualify Lead Beha                                                                 | vior Information                                                                                                    |                                                     |                           |                                              |                                      |      |                                         |                                  |                   |                      |           |    |
| Dealer Name                                                                           | User ID                                                                                                    |                                                     | Page Vie                  | w                                            | Bound                                |      | ce Volume                               |                                  | Completi          |                      | on Volume |    |
|                                                                                       |                                                                                                    | Mobile                                              | Web                       | Total                                        | Mobile                               | Web  | Total                                   | %                                | Mobile            | Web                  | Total     | %  |
| Florida Fine Cars                                                                     | QQ_ffchollywoo<br>d                                                                                                    | 250                                                 | 137                       | 387                                          | 214                                  | 105  | 319                                     | 82                               | 36                | 32                   | 68        | 17 |
| Florida Fine Cars                                                                     | QQ_floridafinec<br>ars                                                                                                    | 207                                                 | 157                       | 364                                          | 194                                  | 146  | 340                                     | 93                               | 13                | 11                   | 24        | 6  |
| Florida Fine Cars - Miami                                                             | QQ_ffcmiami                                                                                                    | 741                                                 | 479                       | 1220                                         | 610                                  | 390  | 1000                                    | 81                               | 131               | 89                   | 220       | 18 |
| Florida Fine Cars - Miami                                                             | QQ_floridafineM<br>iami                                                                                                    | 546                                                 | 425                       | 971                                          | 504                                  | 390  | 894                                     | 92                               | 42                | 35                   | 77        | 7  |
| Florida Fine Cars Margate                                                             | QQ_ffcarsmarga<br>te                                                                                                    | 393                                                 | 355                       | 748                                          | 336                                  | 311  | 647                                     | 86                               | 57                | 44                   | 101       | 13 |
| Iorida Fine Cars West Palm<br>Beach                                                   | QQ_ffcwestpaim<br>beach                                                                                                    | 488                                                 | 290                       | 778                                          | 446                                  | 275  | 721                                     | 92                               | 42                | 15                   | 57        | 7  |
| florida Fine Cars West Palm<br>Beach                                                  | QQ_ffcwpb                                                                                                    | 544                                                 | 317                       | 861                                          | 455                                  | 262  | 717                                     | 83                               | 89                | 55                   | 144       | 16 |
| QuickApp Lead Source I                                                                | nformation                                                                                                    |                                                     |                           |                                              |                                      |      |                                         |                                  |                   |                      |           |    |
| QuickQualify Lead Sour                                                                | ce Information                                                                                                    |                                                     |                           | Dama Maura                                   | Dana Ma                              |      | Paumos                                  | Comulate                         | Com               | lation #             |           |    |
| DuickQualify Lead Sour<br>Dealer Name                                                 | ce Information                                                                                                    | Source                                              | ce                        | Page Views                                   | Page Vie                             | w %  | Bounce                                  | Complete                         | Comp              | letion %             |           |    |
| QuickQualify Lead Source<br>Dealer Name<br>Forida Fine Cars                           | ce Information                                                                                                    | Sour                                                | ce                        | Page Views                                   | Page Vie                             | w %  | Bounce                                  | Complete                         | Comp              | letion %             |           |    |
| DuickQualify Lead Sour<br>Dealer Name<br>Florida Fine Cars                            | Ce Information<br>User Name<br>QQ_ffchollywoo<br>d                                                                                                    | Sour                                                | ce                        | Page Views                                   | Page Vie                             | w %  | Bounce<br>13                            | Complete<br>20                   | Comp              | letion %             |           |    |
| DuickQualify Lead Sour<br>Dealer Name<br>Forida Fine Cars                             | Ce Information<br>User Name<br>QQ_ffchollywoo<br>d<br>QQ_ffchollywoo<br>d                                                                                                    | Source<br>No Inform                                 | ce<br>nation              | Page Views<br>33<br>354                      | Page Vie<br>4<br>47                  | w %  | Bounce<br>13<br>306                     | Complete<br>20<br>48             | Comp              | letion %<br>21<br>52 |           |    |
| DuickQualify Lead Sour<br>Dealer Name<br>Forida Fine Cars                             | Ce Information<br>User Name<br>QQ_ffchollywoo<br>d<br>QQ_ffchollywoo<br>d<br>QQ_ffchollywoo<br>d<br>QQ_ffchollymoo<br>rs                                                                                                    | Source<br>No Inform<br>VDP                          | ce<br>nation              | Page Views<br>33<br>354<br>27                | Page Vie<br>4<br>47<br>3             | rw % | Bounce<br>13<br>306<br>14               | 20<br>48<br>13                   | Comp              | 21<br>52<br>14       |           |    |
| DuickQualify Lead Sour<br>Dealer Name<br>Florida Fine Cars                            | Ce Information<br>User Name<br>QQ_ffchollywoo<br>d<br>QQ_ffchollywoo<br>d<br>QQ_fforidafineca<br>rs<br>QQ_fforidafineca<br>rs                                                                                                    | Source<br>No Inform<br>VDP<br>No Inform<br>Finance  | nation<br>hation<br>Page  | Page Views<br>33<br>354<br>27<br>337         | Page Vie<br>4<br>47<br>3<br>44       | w %  | Bounce<br>13<br>306<br>14<br>326        | Complete<br>20<br>48<br>13<br>11 | Comp              | 21<br>52<br>14<br>11 |           |    |
| DuickQualify Lead Sour<br>Dealer Name<br>Forida Fine Cars<br>Forida Fine Cars - Miami | Ce Information<br>User Name<br>Qffchollywoo<br>d<br>Qffchollywoo<br>d<br>Qfforidafineca<br>rs                                                                                                    | No Inform<br>VDP<br>No Inform<br>Finances           | aation<br>hation<br>Page  | Page Views<br>33<br>354<br>27<br>337         | Page Vie<br>4<br>47<br>3<br>44       | w %  | Bounce<br>13<br>306<br>14<br>326        | 20<br>48<br>13<br>11             | Comp              | 21 52 14 11          |           |    |
| DuickQualify Lead Sour<br>Dealer Name<br>Porida Fine Cars                             | Ce Information<br>User Name<br>CO_ftchollywoo<br>d<br>CO_ftchollywoo<br>d<br>CO_ftchollymo<br>d<br>CO_ftchollymo<br>d<br>CO_ftchollymo<br>d<br>CO_ftchollymo<br>d<br>CO_ftchollymo<br>d<br>CO_ftchollymo<br>d<br>CO_ftchollymo<br>d<br>CO_ftchollymo<br>d<br>CO_ftchollymo<br>d<br>CO_ftchollymo<br>d<br>CO_ftchollymo<br>d<br>CO_ftchollymo<br>d<br>CO_ftchollymo<br>d<br>CO_ftchollymo<br>d<br>C<br>C<br>CO_ftchollymo<br>d<br>C<br>C<br>C<br>C<br>C<br>C<br>C<br>C<br>C<br>C<br>C<br>C<br>C<br>C<br>C<br>C<br>C<br>C | Source<br>No Inform<br>VDP<br>No Inform<br>Financel | nation<br>phation<br>Page | Page Views<br>33<br>354<br>27<br>337<br>1112 | Page Vie<br>4<br>47<br>3<br>44<br>50 | w %  | Bounce<br>13<br>306<br>14<br>326<br>965 | 20<br>48<br>13<br>11<br>147      | Comp              | 21 52 14 11 49       |           |    |

## Lead Behavior Analytics for QuickApplication and QuickQualify Applicants

By adding source information as a query string to QuickApplication and QuickQualify URLs, our new analytical reporting allows dealers to track lead (consumer) behavior in multiple ways. You'll now be able to determine:

- > how your leads are landing on the form page (i.e. specific location from your website or via banner ad), defined as source information
- > # of page views (click rates)
- > # of consumers that bounced from the form page (leads that land on the form page, but navigate to another site without filling out the form)
- > # of consumers that completed the form page.

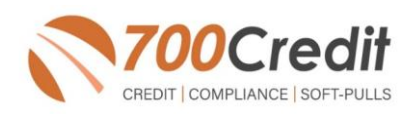

16

## **Accessing Reports**

Once you have your website set up with the correct redirect URLs, you can go in to your 700Dealer portal at any time to review your analytics. Here are the steps to follow to access your report:

- 1. Log in to 700Dealer.com
- 2. Click on the "Usage Analysis" Tab as circled below.
- 3. Management Reports
- 4. QuickApplication or QuickQualify Insights Report
- 5. Run the report based on Date Range selected via the dropdown.

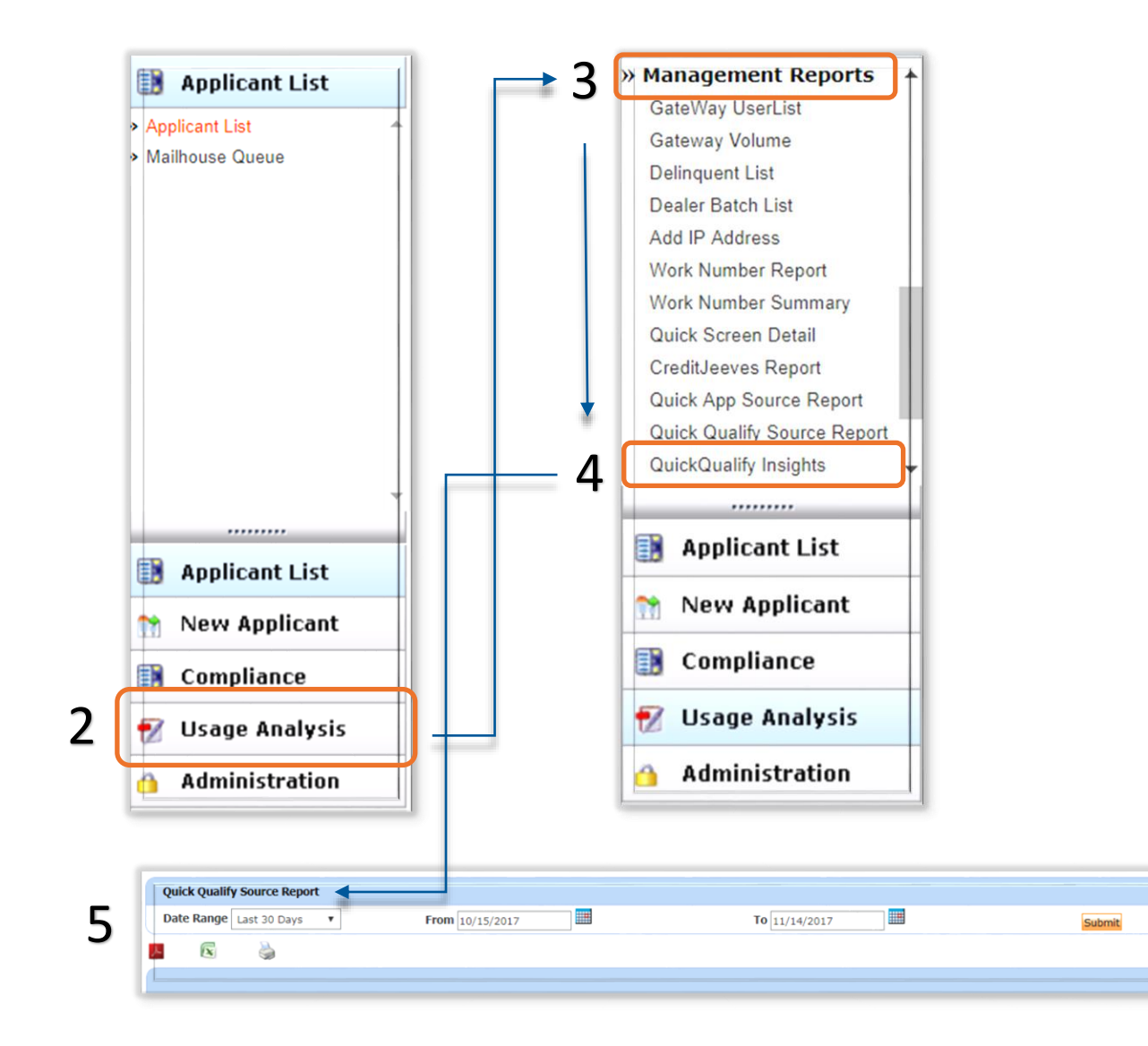

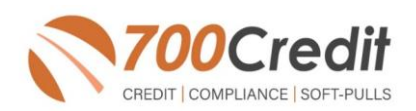